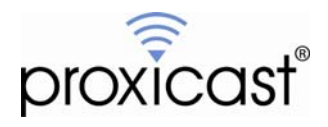

## **Greenbow VPN Client Example**

Technote LCTN0008

Proxicast, LLC 312 Sunnyfield Drive Suite 200 Glenshaw, PA 15116

1-877-77PROXI 1-877-777-7694 1-412-213-2477

Fax: 1-412-492-9386

E-Mail: support@proxicast.com

Internet: www.proxicast.com © Copyright 2005-2008, Proxicast LLC. All rights reserved.

Proxicast is a registered trademark and LAN-Cell, and LAN-Cell Mobile Gateway are trademarks of Proxicast LLC. All other trademarks mentioned herein are the property of their respective owners.

## This TechNote applies to LAN-Cell models:

### LAN-Cell 2:

LC2-411 (firmware 4.02)

## CDMA:

1xMG-401 1xMG-401S

## GSM:

GPRS-401

Minimum LAN-Cell Firmware Revision: 3.62(XF2).

## Note for Original LAN-Cell Model (1xMG & GPRS) Users:

The VPN configuration screens in the original LAN-Cell's Web GUI differ slightly from the examples in this Technote. Please locate the corresponding parameter fields in the VPN Configuration section of the LAN-Cell's user interface under VPN Rules (IKE). See also the LAN-Cell's *User Guide* for more information on VPN configuration. Contact Proxicast Technical Support for previous versions of this TechNote for firmware releases prior to 4.02.

## **Document Revision History:**

| Date               | Comments                                                                           |
|--------------------|------------------------------------------------------------------------------------|
| September 22, 2006 | First release                                                                      |
| July 16, 2007      | Updated for LAN-Cell 2                                                             |
| March 3, 2008      | Updated LAN-Cell 2 screens for firmware release 4.02 including VPN Wizard example. |

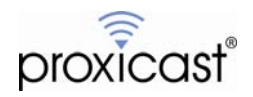

## Introduction

The Greenbow VPN Client is a low-cost, easy to use VPN client application for Windows. Trial versions of the product may be available for immediate download from the Greenbow website. Proxicast does not sell, support or endorse the Greenbow product.

For more information on Greenbow, please visit their web site: <u>http://www.thegreenbow.com</u>.

This Technote documents one example configuration of the Greenbow VPN client software when used to create a VPN tunnel to a LAN-Cell 2 Cellular Router. Other configurations may also work, depending upon your requirements and network configuration. This Technote is for illustration purposes only.

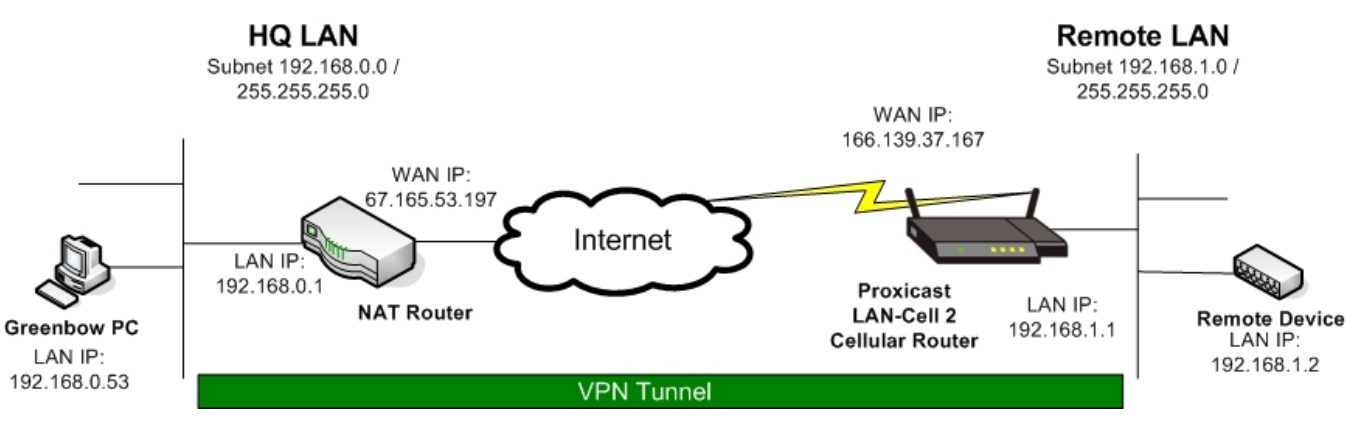

## **Example Network Topology**

Figure 1: Example Network Topology

## **Usage Notes**

- This example was created using Greenbow version 4.10.010 and LAN-Cell firmware version 4.02(AQP.1).
- When configuring a VPN connection, it is helpful to have the LAN-Cell and your target PC/equipment physically near each other so that you can view the configuration and logs of each device while testing.
- In this example the LAN-Cell has a static WAN IP address. The same configuration is possible by replacing the static IP address (166.139.37.167) with a fully qualified dynamic DNS name.
- Your HQ Router must be configured to allow IKE (UDP:500) packets to flow between your Greenbow PC and the LAN-Cell in order for the IPSec tunnel to be negotiated.
- This example demonstrates a Single Address (Greenbow) VPN connection to a remote Subnet via a VPN Tunnel (LAN-Cell's LAN subnet). The Greenbow VPN Client is not capable of making "site-to-site" tunnels that interconnect two different subnets. The LAN-Cell does support site-to-site VPN tunnels with all of the leading IPSec-compliant VPN routers/concentrators such as Cisco, ZyXEL, SonicWall, etc.
- This example configuration will also work if your Greenbow PC is directly connected to the Internet and your ISP allows VPN requests to pass through their firewall. In the example, replace 192.168.0.51 with the IP address assigned by your ISP. <u>The HQ and Remote LANs must be on different subnets</u>.
- There is additional information on LAN-Cell VPN configuration parameters in the LAN-Cell User's Guide.

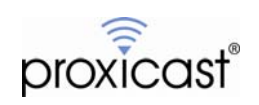

## Example LAN-Cell Configuration

The LAN-Cell 2 includes a **VPN Wizard** feature to step you through the process of creating basic VPN connection rules and network definitions. We will use the VPN Wizard to create the Greenbow client connection parameters on the LAN-Cell 2. To reach this screen, select **SECURITY** then **VPN Wizard** from the left side menu. (See Figure 2).

| proxicast                  | IZARD - VPN             |         |      |
|----------------------------|-------------------------|---------|------|
| номе                       |                         |         |      |
| NETWORK 🗹                  |                         |         |      |
| WIRELESS 🗹                 | Gateway Policy Property |         |      |
| SECURITY 🔤                 | Name                    |         |      |
|                            | Gateway Policy Setting  |         |      |
| VPN CONFIG<br>CERTIFICATES | My LAN-Cell             | 0.0.0.0 |      |
| AUTH SERVER                | Remote Gateway Address  | 0.0.0.0 |      |
| AD¥ANCED 🔤                 |                         |         |      |
| LOGS                       |                         |         |      |
| MAINTENANCE                |                         |         |      |
| LOGOUT                     |                         |         | Next |

Figure 2: LAN-Cell 2 VPN Wizard

To begin the VPN Wizard, you must give the Gateway Policy a descriptive Name. (See Figure 3).

If your LAN-Cell has a static WAN IP address assigned by your ISP or cellular operator, enter that value as the <u>My LAN-Cell</u> address. Optionally you can enter a Dynamic DNS FQDN that is associated with your LAN-Cell's WAN (see the Advanced->DNS->DDNS screen) or you can enter 0.0.0.0 and the LAN-Cell will use its current WAN IP address. This value must match the <u>Remote Gateway Address</u> parameter in the Greenbow client.

For the <u>Remote Gateway Address</u>, enter 0.0.0.0. This will create a default rule that will accept VPN connections from any remote IP address that presents the correct Phase 1 and Phase 2 parameters and keys. This configuration provides the most flexibility when connecting remote Greenbow clients from multiple PCs. Also, when the Greenbow VPN Client is used on a PC behind a NAT router, it does not present a consistent source IP address during IKE negotiations, preventing the tunnel from being established if either the router's public IP or the Greenbow's client's private IP address is used as the Remote Gateway Address.

Note: If you want to restrict the IP address(es) that can establish a VPN connection using this default global rule, you can add a CELL-CELL/LAN-Cell Firewall Rule to restrict IKE (UDP:500) traffic to a specific IP address or range. See the *User's Guide* for more information on creating firewall rules.

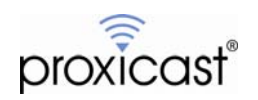

| Gateway Policy Property |                  |      |
|-------------------------|------------------|------|
| Name                    | Greenbow-Clients |      |
| Gateway Policy Setting  |                  |      |
| My LAN-Cell             | 166.139.37.167   |      |
| Remote Gateway Address  | 0.0.0.0          |      |
|                         |                  |      |
|                         |                  |      |
|                         |                  |      |
|                         |                  |      |
|                         |                  | Next |

**Figure 3: Gateway Policy Parameters** 

Next, we must create a Network Policy that defines which IP addresses (or subnets) will be used on each end of the VPN tunnel. Figure 4 illustrates the correct settings for our example VPN tunnel.

| Name                            | Remote-Greenbow-Clients        |
|---------------------------------|--------------------------------|
| etwork Policy Setting           |                                |
| Local Network                   | 🔍 Single 🔍 Range IP 💿 Subnet 🗲 |
| Starting IP Address             | 192 . 168 . 1 . 0              |
| Ending IP Address / Subnet Mask | 255 . 255 . 255 . 0            |
| Remote Network                  | 🖲 Single 🔍 Range IP 🔍 Subnet 🚄 |
| Starting IP Address             | 0.0.0.0                        |
| Ending IP Address / Subnet Mask | 0.0.0.                         |
|                                 |                                |
|                                 |                                |

**Figure 4: Network Policy Parameters** 

Be certain to check the Active option. You must also give the Network Policy a descriptive Name.

For the <u>Local Network</u> section, select the <u>Subnet</u> option and enter the LAN-Cell's current LAN subnet and mask. Note that when specifying the subnet, the last octet is 0 for a full Class-C network (255 devices). For our example, the subnet is 192.168.1.0 / 255.255.255.0

For the <u>Remote Network</u>, select <u>Single Address</u> as the type and enter an IP address of 0.0.0.0. This creates a default rule that allows the remote VPN client to have any IP address that is not part of the LAN-Cell's subnet. You can optionally specify the exact remote client IP address that you will assign to the Greenbow Client VPN.

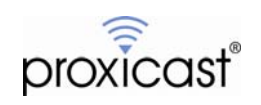

Next, we define the IKE Phase 1 parameters that will be used to negotiate the initial VPN tunnel connection between the Greenbow Client and the LAN-Cell.

| Negotiation Mode         | 💿 Main Mode 💿 Aggressive Mode |
|--------------------------|-------------------------------|
| Encryption Algorithm     | 💿 des 🔘 aes 🔍 bdes            |
| Authentication Algorithm | 🔘 SHA1 🖲 MD5                  |
| Key Group                | OH1 ODH2                      |
| SA Life Time             | 28800 (Seconds)               |
| Pre-Shared Key           | 12345678                      |
|                          |                               |
|                          |                               |
|                          |                               |
|                          |                               |
|                          |                               |

Figure 5: IKE Phase 1 Parameters

Figure 5 shows the default values for the IKE Phase 1 parameters. For our example, we will accept the default values and adjust the Greenbow client to match these settings.

The LAN-Cell and Greenbow both support several different types of authentication, including X.509 digital certificates. However, it is easiest to configure the VPN tunnel with Pre-Shared Keys that are the same on both the Greenbow client and the LAN-Cell. Enter a <u>Pre-Shared Key</u> that is at least an 8 character string. Avoid non-alphanumeric characters such as dashes, underscores, asterisks, etc. In our example, the Pre-Shared Key is 12345678.

| Encapsulation Mode            | 💿 Tunnel 🔘 Transport |
|-------------------------------|----------------------|
| IPSec Protocol                | 🖲 ESP 🔍 AH           |
| Encryption Algorithm          |                      |
| Authentication Algorithm      | 💿 SHA1 🔘 MD5         |
| SA Life Time                  | 28800 (Seconds)      |
| Perfect Forward Secrecy (PFS) | None     DH1     DH2 |
|                               |                      |
|                               |                      |
|                               |                      |
|                               |                      |
|                               |                      |
|                               |                      |

Figure 6: IKE Phase 2 Parameters

The settings on this screen are the LAN-Cell defaults and do not need to be changed for our example. You will configure the Greenbow VPN Client to match these settings.

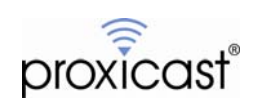

The VPN Wizard will now display a summary screen of all of the parameters you've entered for the VPN tunnel (Figure 7). Review these values and go back through the Wizard if any changes are required. You may wish to print this screen to document the LAN-Cell's VPN configuration parameters.

| Gateway Policy Property           |                             |
|-----------------------------------|-----------------------------|
| Name                              | Greenbow-Clients            |
| Gateway Policy Setting            |                             |
| My LAN-Cell                       | 166.139.37.167              |
| Remote Gateway Address            | 0.0.0.0                     |
| Network Policy Property           |                             |
| Active                            | Yes                         |
| Name                              | Remote-Greenbow-Clients     |
| Network Policy Setting            |                             |
| Local Network                     |                             |
| Starting IP Address               | 192.168.1.0                 |
| Subnet Mask                       | 255.255.255.0               |
| Remote Network                    |                             |
| Starting IP Address               | 0.0.0.0                     |
| Ending IP Address                 | N/A                         |
| IKE Tunnel Setting (IKE Phase 1)  |                             |
| Authentication For Activating VPN |                             |
| Authenticated By                  |                             |
| User Name                         |                             |
| Password                          |                             |
| Negotiation Mode                  | Main Mode                   |
| Encryption Algorithm              | DES                         |
| Authentication Algorithm          | MDS                         |
| Key Group                         | DHI<br>28800 (Seconds)      |
| SA Life Time<br>Dro Shared Key    | 20000 (Seconds)<br>12246470 |
| Pre-Silareu Key                   | 12343070                    |
| IPSec Setting (IKE Phase 2)       |                             |
| Encapsulation Mode                | Tunnel Mode                 |
| IPSec Protocol                    | ESP                         |
| Encryption Algorithm              | DES                         |
| Authentication Algorithm          | SHA1                        |
| SA Life Time                      | 28800 (Seconds)             |
| Perfect Forward Secrecy (PFS)     | None                        |
|                                   |                             |

### Figure 7: VPN Wizard Summary Screen

Click Finish on the summary screen to save the VPN configuration. The confirmation screen shown in Figure 8 will be displayed.

Congratulations. The VPN wizard configuration is complete. Having VPN access problems? 1. Verify your settings in this wizard. 2. If your wizard entries are correct, but still cannot access the Internet, then check that your ISP account is active and that the settings you entered in the wizard are correct. 3. If you still have problems, please contact customer support.

### Figure 8: VPN Wizard Confirmation Screen

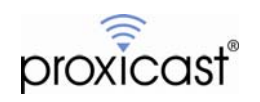

Configuration of the LAN-Cell is now complete. You can review and modify the VPN configuration parameters using the **VPN Config** option on the left side menu (Figure 9).

Click on the LOGS Menu, clear any existing entries, and then configure the Greenbow VPN Client software.

| (((         |                                                                                      | HE |
|-------------|--------------------------------------------------------------------------------------|----|
| proxicast   | <b>PN</b>                                                                            |    |
| HOME        | YPN Rules (IKE)         YPN Rules (Manual)         SA Monitor         Global Setting |    |
| NETWORK 🛛   | VPN Rules                                                                            |    |
| WIRELESS 🗹  |                                                                                      |    |
| SECURITY 💌  | Local Internet Remote Network                                                        |    |
| VPN WIZARD  |                                                                                      |    |
| VPN CONFIG  | My LAN-Cell Remote Gateway                                                           |    |
| AUTH SERVER | 🖬 # VPN Rules                                                                        |    |
| ADVANCED 🗹  | 🗖 1 Greenbow-Clients 🔊 166.139.37.167 🖓 Dynamic 📝 🗊 👯                                |    |
| LOGS        |                                                                                      |    |
| MAINTENANCE |                                                                                      |    |
| LOGOUT      |                                                                                      |    |

**Figure 9: VPN Configuration Screen** 

To view the network policies associated with each rule, click the [+] symbol to the left of the Gateway Policy. To edit either the Network or Gateway Policy parameters, click the edit icon  $\mathbb{F}^{2}$  on right of the corresponding line (Figure 10).

| VPN Rules (IKE) VPN Rules (Manual)                                                              | SA Monitor                                       | Global Setting    |                                                              |
|-------------------------------------------------------------------------------------------------|--------------------------------------------------|-------------------|--------------------------------------------------------------|
| VPN Rules                                                                                       |                                                  |                   |                                                              |
|                                                                                                 |                                                  |                   |                                                              |
|                                                                                                 |                                                  |                   |                                                              |
| Local                                                                                           |                                                  | ternet            | Remote                                                       |
| Network                                                                                         | VPN                                              | i Tunnel          | Network                                                      |
| My LAL                                                                                          |                                                  | Remote            | Gateway                                                      |
|                                                                                                 |                                                  |                   |                                                              |
|                                                                                                 |                                                  |                   |                                                              |
|                                                                                                 |                                                  |                   |                                                              |
| 🕈 # VPN Rules                                                                                   |                                                  |                   | &*                                                           |
| <ul> <li># VPN Rules</li> <li>1 Greenbow-Clients 31</li> </ul>                                  | 66.139.37.167                                    | Dynamic           | <br>€^î 0 \$%5                                               |
| <ul> <li># VPN Rules</li> <li>Greenbow-Clients</li> <li>Remote-Greenbow-<br/>Clients</li> </ul> | 166.139.37.167<br>192.168.1.0 /<br>255.255.255.0 | Dynamic<br>() Any | <br>€`û \$%;<br>}                                            |
| <ul> <li># VPN Rules</li> <li>Greenbow-Clients</li> <li>Remote-Greenbow-<br/>Clients</li> </ul> | 166.139.37.167<br>192.168.1.0 /<br>255.255.255.0 | Dynamic<br>C Any  | \$*<br>● 1 • \$*<br>Ut 1 1 1 1 1 1 1 1 1 1 1 1 1 1 1 1 1 1 1 |

Figure 10: Displaying and Editing VPN Rules

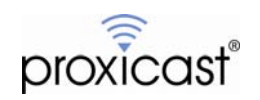

# Figure 11 shows the VPN Gateway Policy Edit screen. VPN - GATEWAY POLICY - EDIT

| Name                                                                                                    | Greenbow-Clients                                               |                                        |
|----------------------------------------------------------------------------------------------------|----------------------------------------------------------------|----------------------------------------|
| 🗖 NAT Traversal                                                                                                    |                                                                |                                        |
| Gateway Policy Information                                                                                                    |                                                                |                                        |
| My LAN-Cell                                                                                                    |                                                                |                                        |
| My Address                                                                                                    | 166.139.37.167                                                 | (Domain Name or IP Address)            |
| 🔍 My Domain Name                                                                                                    | None 🔽 (See DDNS)                                              |                                        |
| 🌍 Primary Remote Gateway                                                                                                    | 0.0.0.0                                                        | (Domain Name or IP Address)            |
| Enable IPSec High Availability                                                                                                    |                                                                |                                        |
| Redundant Remote Gateway                                                                                                    |                                                                | (Domain Name or IP Address)            |
| Fall back to Primary Remote Gate                                                                                                    | way when possible                                              |                                        |
| Fall Back Check Interval*                                                                                                    | 28800 (180~86400 s                                             | econds)                                |
| *Fall Back Check Intervals The time inter                                                                                                    | val for checking susjikility of Prim                           | any Remote Catoway, IDCas CA life time |
| will be superseded by this value when it i                                                                                                    | s larger than this value.                                      | ary Remote Gateway, IPSec SA life time |
| authentication Key                                                                                                    |                                                                |                                        |
|                                                                                                    | 10045679                                                       | _                                      |
| Pre-Shared Key                                                                                                    | auto reperated self signed cert                                |                                        |
| Local ID Type                                                                                                    |                                                                | (See <u>My Certificates</u> )          |
| Content                                                                                                    | 0.0.0.0                                                        | -                                      |
| Peer ID Type                                                                                                    | P V                                                            |                                        |
| Content                                                                                                    | 0.0.0.0                                                        |                                        |
| xtended Authentication                                                                                                    |                                                                |                                        |
| Enable Extended Authentication                                                                                                    |                                                                |                                        |
| Server Mode                                                                                                    | (Search Local User first then F                                | ADIUS)                                 |
| <ul> <li>Client Mode</li> </ul>                                                                                                    |                                                                |                                        |
| User Name                                                                                                    |                                                                | _                                      |
| Password                                                                                                    |                                                                |                                        |
| KE Proposal                                                                                                    |                                                                |                                        |
| Negotiation Mode                                                                                                    | Main                                                           |                                        |
| Encryption Algorithm                                                                                                    | DES V                                                          |                                        |
|                                                                                                    | MD5 V                                                          |                                        |
| Authentication Algorithm                                                                                                    |                                                                |                                        |
| Authentication Algorithm<br>SA Life Time (Seconds)                                                                                                    | 28800                                                          |                                        |
| Authentication Algorithm<br>SA Life Time (Seconds)<br>Key Group                                                                                                 | 28800<br>DH1 🔽                                                 |                                        |
| Authentication Algorithm<br>SA Life Time (Seconds)<br>Key Group<br>Enable Multiple Proposals                                                                    | 28800<br>DH1 💌                                                 |                                        |
| Authentication Algorithm<br>SA Life Time (Seconds)<br>Key Group<br>Enable Multiple Proposals<br>Sesociated Network Policies                                     | 28800<br>DH1 🔽                                                 |                                        |
| Authentication Algorithm<br>SA Life Time (Seconds)<br>Key Group<br>Enable Multiple Proposals<br>Associated Network Policies                                     | 28800<br>DH1 💌<br>Local Network                                | Remote Network                         |
| Authentication Algorithm<br>SA Life Time (Seconds)<br>Key Group<br>Enable Multiple Proposals<br>ssociated Network Policies<br># Name<br>Remote-Greenbow-Clients | 28800<br>DH1 J<br>Local Network<br>192.168.1.0 / 255.255.255.0 | Remote Network                         |

Figure 11: Editing the VPN Gateway Policy Parameters

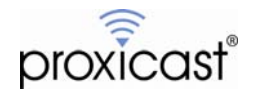

## Figure 12 shows the VPN Network Policy Edit screen.

**VPN - NETWORK POLICY - EDIT** 

| M Active                              |                         |
|---------------------------------------|-------------------------|
| Name                                  | Remote-Greenbow-Clients |
| Protocol                              | 0                       |
| 🗖 Nailed-Up                           |                         |
| 🗌 🔲 Allow NetBIOS broadcast Traffic 1 | Through IPSec Tunnel    |
| 🗌 🔲 Check IPSec Tunnel Connectivity   | Log                     |
| Ping this Address                     | 0,0,0,0                 |
| Gateway Policy Information            |                         |
| Sateway Policy                        | Greenbow-Clients 💌      |
|                                       |                         |
| Local Network                         |                         |
| Address Type                          | Subnet Address          |
| Starting IP Address                   | 192 . 168 . 1 . 0       |
| Ending IP Address / Subnet Mask       | 255 , 255 , 255 , 0     |
| Local Port                            | Start 0 End 0           |
|                                       | ourtj. jendj.           |
| Remote Network                        |                         |
| 😥 Address Type                        | Single Address          |
| Starting IP Address                   | 0.0.0.0                 |
| Ending IP Address / Subnet Mask       | 0.0.0.0                 |
| Remote Port                           | Start 0 End 0           |
| (PSec Proposal                        |                         |
| Francisco Mad                         | Treat                   |
| Encapsulation Mode                    |                         |
| Encryption Algorithm                  | DES V                   |
| Authentication Algorithm              | SHA1                    |
| SA Life Time (Seconds)                | 28800                   |
| Perfect Forward Secrecy (PFS)         | NONE                    |
| Enable Replay Detection               |                         |
| Epoble Multiple Proposals             |                         |

Figure 12: Editing the VPN Network Policy Parameters

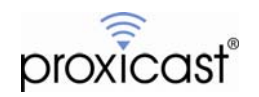

## **Example Greenbow Configuration**

After starting the Greenbow VPN Client software, select <u>Configuration</u> and right-click to create a new Phase 1 configuration as shown in Figure 13. You may give this connection a descriptive <u>Name</u> of your choosing. Select the LAN <u>Interface</u> that is connected to your HQ LAN. For the <u>Remote Gateway</u>, enter the WAN IP address (or FQDN) of your remote LAN-Cell (166.139.37.167 in our example).

Note: If your LAN-Cell does not have a static IP address assigned to its 3G or WAN interface, you must define a Fully Qualified Domain Name (FQDN) using the DynDNS.org service and configure the LAN-Cell to update DynDNS each time its WAN IP address changes. See the *LAN-Cell User's Guide* for more information on configuring DynDNS.

| 😟 TheGreenBow VPN Client    |                                                                                                    | <u> </u> |
|-----------------------------|----------------------------------------------------------------------------------------------------|----------|
| File VPN Configuration View | Tools ?                                                                                                    |          |
| THEGREENBOW                 | IPSec VPN                                                                                                    | Client   |
| 🚕 Console                   | Phase 1 (Authentication)                                                                                                    |          |
| Parameters                  | Name LAN_Cell_P1                                                                                                    |          |
| S Connections               | Interface 192.168.0.53                                                                                                    |          |
| Configuration               | Remote Gateway 166.139.37.167                                                                                                    | -        |
| IAN_Cell_P2                 | Preshared Key     According:      According:      Accordi | -        |
|                             | Certificate Certificates Import                                                                                                    |          |
|                             | IKE Encryption DES P1 Advanced<br>Authentication MD5                                                                                                    | i        |
|                             | Key Group DH768                                                                                                    | . I      |
|                             | Save & App                                                                                                    | y        |
| VPN ready                   | Tunn                                                                                                    | el: 🥑    |

Figure 13: Greenbow Phase 1

Enter the <u>Pre-Shared Key</u> that you entered on the LAN-Cell (at least 8 characters). Pre-shared keys are case sensitive and they must match EXACTLY on both devices. In our example the pre-shared key is 12345678.

The Phase 1 IKE parameters must also match between on both devices. In our example, we selected DES <u>Encryption</u>, MD5 <u>Authentication</u> and Diffie-Hillman <u>Key Group</u> 1 (768 bits) which are the defaults for the LAN-Cell's Phase 1 parameters.

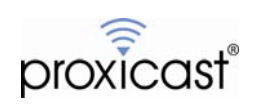

We must also configure the Phase 1 Local and Remote ID values used during IPSec negotiation. Press the **P1 Advanced** button to reveal the screen shown in Figure 14. For our example, set the <u>Local</u> and <u>Remote ID</u> type to "IP" and leave the <u>Content Values</u> as blank. No other changes to the Greenbow parameters on this screen are necessary for our example. Press **OK** when complete, then **Save & Apply** the Phase 1 settings.

| Phase1 Advanced        | ×                         |
|------------------------|---------------------------|
|                        | A                         |
| Advanced features      |                           |
| Config Mode Redund.GW  |                           |
| Aggressive Mode NAT-T  | Automatic                 |
| X-Auth                 |                           |
| 🗖 X-Auth Popup Login   |                           |
| Hybrid Mode Password   |                           |
| Local and Remote ID    |                           |
| Local ID IP Address    | Set the value for the ID: |
| Remote ID IP Address 💌 |                           |
|                        |                           |
| [                      | Ok Cancel                 |

Figure 14: Greenbow Phase 1 Advanced

Now select the Phase 1 configuration from the Greenbow main screen and right click to add a Phase 2 configuration as shown in Figure 15.

You may give the Phase 2 parameters their own descriptive <u>Name</u>. Set the <u>VPN Client Address</u> value to the local LAN IP address of your Greenbow PC (192.168.0.53 in our example). Note: With our example, you may use any IP address as the Greenbow VPN Client's "virtual" IP address as long as the address is NOT within the same subnet as the LAN-Cell's remote LAN subnet.

The <u>Address Type</u> should be set to "Subnet address" and the <u>Remote LAN Address</u> and subnet must match the LAN address range configured on the remote LAN-Cell. Note that when specifying a subnet, the last octet of the address is 0. In our example this value is 192.168.1.0 / 255.255.255.0.

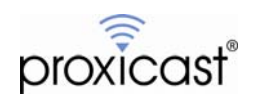

| TheGreenBow VPN Client      |                                                                                                    |
|-----------------------------|----------------------------------------------------------------------------------------------------|
| File VPN Configuration View | Tools ?                                                                                                    |
| THEGREENBOW                 | IPSec VPN Client                                                                                                    |
| 🚕 Console                   | Phase 2 (IPSec Configuration)                                                                                                    |
| 🚱 Parameters                | Name LAN_Cell_P2                                                                                                    |
| 😋 Connections               | VPN Client address 192 . 168 . 0 . 53 🔶 🔶                                                                                                    |
| Configuration               | Address type Subnet address<br>Remote LAN address 192 . 168 . 1 . 0<br>Subnet Mask 255 . 255 . 255 . 0<br>ESP<br>Encryption DES P<br>Authentication SHA Scripts<br>Mode Tunnel V |
| <                           | PFS Group None     Open Tunnel     Save & Apply                                                                                                    |
| VPN ready                   | Tunnel: 🥑                                                                                                    |

Figure 15: Greenbow Phase 2

Continuing with the Phase 2 parameters, set the ESP <u>Encryption</u> to DES, the <u>Authentication</u> to SHA, the <u>Mode</u> to Tunnel and uncheck the <u>PFS</u> option to match the LAN-Cell's Phase 2 default values. Press **Save & Apply**. No changes to the Phase 2 Advanced settings are necessary.

You may now press the **Open Tunnel** button to make a connection to the LAN-Cell. In a few seconds, the Tunnel icon in the lower right portion of the Greenbow window should turn green. You can see the status of the tunnel using the Connections menu (see Figure 16).

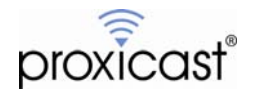

| TheGreenBow VPN Llien       |                        |              |                  |
|-----------------------------|------------------------|--------------|------------------|
| File VPN Configuration View | v Tools ?              |              |                  |
| THEGREENBOL                 | U                      |              |                  |
|                             |                        |              | IPSec VPN Client |
|                             |                        |              |                  |
| 💫 Console                   | Tunnels view           |              |                  |
| Parameters                  |                        |              | Connection Panel |
| 🕞                           |                        |              |                  |
|                             | Host                   | IP           | Mode Crypto      |
| Configuration               | AN_Cell_P1-LAN_Cell_P2 | 192.168.1.0/ | Tunnel ESP DES   |
|                             | •                      |              | •                |
|                             |                        |              | Close Tunnel     |
| VPN Tunnel opened           |                        |              | Save & Apply     |

Figure 16: Greenbow Connections Window

On the LAN-Cell, you can observe the status of the tunnel using the **SA Monitor** tab under the **VPN** menu (see Figure 17).

| /PN Rul | es (I | KE)   | VPN Rules (Manual           | ) SA Monitor                   | Global Setting |               |                 |
|---------|-------|-------|-----------------------------|--------------------------------|----------------|---------------|-----------------|
| Se      | ecuri | ty As | sociations Table            |                                |                |               |                 |
| 1       | -     | #     | Name                        | Local Network                  | Remote Network | Encapsulation | IPSec Algorithm |
|         | ۰     | 1     | Remote-Greenbow-<br>Clients | 192.168.1.0 /<br>255.255.255.0 | 192.168.0.53   | Tunnel        | ESP DESSHA1     |
|         |       |       |                             |                                |                |               |                 |
|         |       |       |                             |                                |                |               |                 |
|         |       |       |                             | Refresh                        | Disconnec      | *             |                 |

Figure 17: LAN-Cell SA Monitor Screen

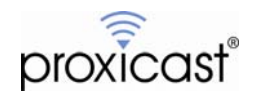

## Troubleshooting

The Greenbow client has extensive error logging features. If your initial attempts at creating the VPN tunnel are unsuccessful, then open the **Console** window and select **Options** to increase the **Debug** level prior to attempting a new tunnel connection. See the Greenbow website for additional documentation and troubleshooting information. Here are some common VPN-related error messages from the LAN-Cell's log:

| Successful | VPN | Tunnel | Creation: |
|------------|-----|--------|-----------|
|            |     |        |           |

| #  | Time 🔺                 | Message                                                         | Source         | Destination    | Note |
|----|------------------------|-----------------------------------------------------------------|----------------|----------------|------|
| 1  | 2008-03-03<br>00:52:35 | Rule [Remote-Greenbow-Clients] Tunnel built successfully        | 67.165.53.197  | 166.139.37.167 | IKE  |
| 2  | 2008-03-03<br>00:52:35 | The cookie pair is : 0x596EEF98D0977615 /<br>0xE9FEF7F47394C37D | 67.165.53.197  | 166.139.37.167 | IKE  |
| З  | 2008-03-03<br>00:52:34 | Adjust TCP MSS to 1390                                          | 166.139.37.167 | 67.165.53.197  | IKE  |
| 4  | 2008-03-03<br>00:52:34 | Recv:[HASH]                                                     | 67.165.53.197  | 166.139.37.167 | IKE  |
| 5  | 2008-03-03<br>00:52:34 | The cookie pair is : 0x596EEF98D0977615 /<br>0xE9FEF7F47394C37D | 67.165.53.197  | 166.139.37.167 | IKE  |
| 6  | 2008-03-03<br>00:52:33 | Send:[HASH][SA][NONCE][ID][ID]                                  | 166.139.37.167 | 67.165.53.197  | IKE  |
| 7  | 2008-03-03<br>00:52:33 | The cookie pair is : 0x596EEF98D0977615 /<br>0xE9FEF7F47394C37D | 166.139.37.167 | 67.165.53.197  | IKE  |
| 8  | 2008-03-03<br>00:52:33 | Swap rule to rule [Remote-Greenbow-Clients]                     | 67.165.53.197  | 166.139.37.167 | IKE  |
| 9  | 2008-03-03<br>00:52:33 | The cookie pair is : 0x596EEF98D0977615 /<br>0xE9FEF7F47394C37D | 67.165.53.197  | 166.139.37.167 | IKE  |
| 10 | 2008-03-03<br>00:52:33 | Start Phase 2: Quick Mode                                       | 67.165.53.197  | 166.139.37.167 | IKE  |
| 11 | 2008-03-03<br>00:52:33 | The cookie pair is : 0x596EEF98D0977615 /<br>0xE9FEF7F47394C37D | 67.165.53.197  | 166.139.37.167 | IKE  |
| 12 | 2008-03-03<br>00:52:33 | Recv:[HASH][SA][NONCE][ID][ID]                                  | 67.165.53.197  | 166.139.37.167 | IKE  |
| 13 | 2008-03-03<br>00:52:33 | The cookie pair is : 0x596EEF98D0977615 /<br>0xE9FEF7F47394C37D | 67.165.53.197  | 166.139.37.167 | IKE  |
| 14 | 2008-03-03<br>00:52:32 | Phase 1 IKE SA process done                                     | 166.139.37.167 | 67.165.53.197  | IKE  |
| 15 | 2008-03-03<br>00:52:32 | The cookie pair is : 0x596EEF98D0977615 /<br>0xE9FEF7F47394C37D | 166.139.37.167 | 67.165.53.197  | IKE  |
| 16 | 2008-03-03<br>00:52:32 | Send:[ID][HASH][NOTFY:INIT_CONTACT]                             | 166.139.37.167 | 67.165.53.197  | IKE  |
| 17 | 2008-03-03<br>00:52:32 | The cookie pair is : 0x596EEF98D0977615 /<br>0xE9FEF7F47394C37D | 166.139.37.167 | 67.165.53.197  | IKE  |
| 18 | 2008-03-03<br>00:52:32 | Recv:[ID][HASH]                                                 | 67.165.53.197  | 166.139.37.167 | IKE  |
| 19 | 2008-03-03<br>00:52:32 | The cookie pair is : 0x596EEF98D0977615 /<br>0xE9FEF7F47394C37D | 67.165.53.197  | 166.139.37.167 | IKE  |
| 20 | 2008-03-03<br>00:52:32 | Send:[KE][NONCE]                                                | 166.139.37.167 | 67.165.53.197  | IKE  |
| 21 | 2008-03-03<br>00:52:32 | The cookie pair is : 0x596EEF98D0977615 /<br>0xE9FEF7F47394C37D | 166.139.37.167 | 67.165.53.197  | IKE  |
| 22 | 2008-03-03<br>00:52:32 | Recv:[KE][NONCE]                                                | 67.165.53.197  | 166.139.37.167 | IKE  |
| 23 | 2008-03-03<br>00:52:32 | The cookie pair is : 0x596EEF98D0977615 /<br>0xE9FEF7F47394C37D | 67.165.53.197  | 166.139.37.167 | IKE  |
| 24 | 2008-03-03<br>00:52:31 | Send:[SA][VID][VID]                                             | 166.139.37.167 | 67.165.53.197  | IKE  |
| 25 | 2008-03-03<br>00:52:31 | The cookie pair is : 0x596EEF98D0977615 /<br>0xE9FEF7F47394C37D | 166.139.37.167 | 67.165.53.197  | IKE  |
| 26 | 2008-03-03<br>00:52:31 | Recv:[SA][VID][VID][VID][VID]                                   | 67.165.53.197  | 166.139.37.167 | IKE  |
| 27 | 2008-03-03<br>00:52:31 | The cookie pair is : 0x596EEF98D0977615 /<br>0xE9FEF7F47394C37D | 67.165.53.197  | 166.139.37.167 | IKE  |
| 28 | 2008-03-03<br>00:52:31 | Recv Main Mode request from [67.165.53.197]                     | 67.165.53.197  | 166.139.37.167 | IKE  |
| 29 | 2008-03-03             | Rule [Greenbow-Clients] Receiving IKE request                   | 67.165.53.197  | 166.139.37.167 | IKE  |

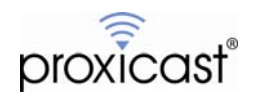

| #  | 🔰 Time 🔺               | Message                                                         | Source         | Destination    | Note |
|----|------------------------|-----------------------------------------------------------------|----------------|----------------|------|
| 1  | 2008-03-03<br>00:57:23 | Send:[NOTFY:NO_PROP_CHOSEN]                                     | 166.139.37.167 | 67.165.53.197  | IKE  |
| 2  | 2008-03-03<br>00:57:23 | The cookie pair is : 0x1FBB328182DE32EB /<br>0xFEEC8D8A369B5D7F | 166.139.37.167 | 67.165.53.197  | IKE  |
| 3  | 2008-03-03<br>00:57:23 | [SA] : No proposal chosen                                       | 67.165.53.197  | 166.139.37.167 | IKE  |
| 4  | 2008-03-03<br>00:57:23 | [SA] : Rule [Greenbow-Clients] Phase 1 key group<br>mismatch    | 67.165.53.197  | 166.139.37.167 | IKE  |
| 5  | 2008-03-03<br>00:57:23 | The cookie pair is : 0x1FBB328182DE32EB /<br>0xFEEC8D8A369B5D7F | 67.165.53.197  | 166.139.37.167 | IKE  |
| 6  | 2008-03-03<br>00:57:23 | Recv:[SA][VID][VID][VID][VID]                                   | 67.165.53.197  | 166.139.37.167 | IKE  |
| 7  | 2008-03-03<br>00:57:23 | The cookie pair is : 0x1FBB328182DE32EB /<br>0xFEEC8D8A369B5D7F | 67.165.53.197  | 166.139.37.167 | IKE  |
| 8  | 2008-03-03<br>00:57:23 | Recv Main Mode request from [67.165.53.197]                     | 67.165.53.197  | 166.139.37.167 | IKE  |
| 9  | 2008-03-03<br>00:57:23 | Rule [Greenbow-Clients] Receiving IKE request                   | 67.165.53.197  | 166.139.37.167 | IKE  |
| 10 | 2008-03-03<br>00:57:23 | The cookie pair is : 0x1FBB328182DE32EB /<br>0xFEEC8D8A369B5D7F | 67.165.53.197  | 166.139.37.167 | IKE  |

### Phase 1 Parameter Mismatch:

Compare the Phase 1 parameters on both the LAN-Cell VPN Gateway Policy Edit page and the Greenbow client's Phase 1 page, in particular the Encryption, Authentication and the Key Group. Note: DH1 = DH768 and DH2 = DH1024.

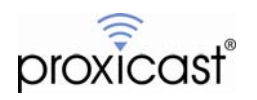

| #  | Time 🔺                 | Message                                                         | Source         | Destination    | Note |
|----|------------------------|-----------------------------------------------------------------|----------------|----------------|------|
| 1  | 2008-03-03<br>01:00:49 | Send:[HASH][NOTFY:ERR_ID_INFO]                                  | 166.139.37.167 | 67.165.53.197  | IKE  |
| 2  | 2008-03-03<br>01:00:49 | The cookie pair is : 0x5CE80DA49C0FEB28 /<br>0xDEB58D78FA3053D1 | 166.139.37.167 | 67.165.53.197  | ІКЕ  |
| 3  | 2008-03-03<br>01:00:49 | [ID] : ID type mismatch. Local / Peer: IP / E-MAIL              | 67.165.53.197  | 166.139.37.167 | IKE  |
| 4  | 2008-03-03<br>01:00:49 | The cookie pair is : 0x5CE80DA49C0FEB28 /<br>0xDEB58D78FA3053D1 | 67.165.53.197  | 166.139.37.167 | IKE  |
| 5  | 2008-03-03<br>01:00:49 | [ID] : Rule [Greenbow-Clients] Phase 1 ID mismatch              | 67.165.53.197  | 166.139.37.167 | IKE  |
| 6  | 2008-03-03<br>01:00:49 | The cookie pair is : 0x5CE80DA49C0FEB28 /<br>0xDEB58D78FA3053D1 | 67.165.53.197  | 166.139.37.167 | IKE  |
| 7  | 2008-03-03<br>01:00:49 | Send:[HASH][NOTFY:ERR_ID_INFO]                                  | 166.139.37.167 | 67.165.53.197  | IKE  |
| 8  | 2008-03-03<br>01:00:49 | The cookie pair is : 0x5CE80DA49C0FEB28 /<br>0xDEB58D78FA3053D1 | 166.139.37.167 | 67.165.53.197  | IKE  |
| 9  | 2008-03-03<br>01:00:49 | [ID] : Rule [Greenbow-Clients] Phase 1 ID mismatch              | 67.165.53.197  | 166.139.37.167 | IKE  |
| 10 | 2008-03-03<br>01:00:49 | The cookie pair is : 0x5CE80DA49C0FEB28 /<br>0xDEB58D78FA3053D1 | 67.165.53.197  | 166.139.37.167 | ІКЕ  |
| 11 | 2008-03-03<br>01:00:49 | Recv:[ID][HASH]                                                 | 67.165.53.197  | 166.139.37.167 | IKE  |
| 12 | 2008-03-03<br>01:00:49 | The cookie pair is : 0x5CE80DA49C0FEB28 /<br>0xDEB58D78FA3053D1 | 67.165.53.197  | 166.139.37.167 | IKE  |
| 13 | 2008-03-03<br>01:00:49 | Send:[KE][NONCE]                                                | 166.139.37.167 | 67.165.53.197  | IKE  |
| 14 | 2008-03-03<br>01:00:49 | The cookie pair is : 0x5CE80DA49C0FEB28 /<br>0xDEB58D78FA3053D1 | 166.139.37.167 | 67.165.53.197  | IKE  |
| 15 | 2008-03-03<br>01:00:48 | Recv:[KE][NONCE]                                                | 67.165.53.197  | 166.139.37.167 | IKE  |
| 16 | 2008-03-03<br>01:00:48 | The cookie pair is : 0x5CE80DA49C0FEB28 /<br>0xDEB58D78FA3053D1 | 67.165.53.197  | 166.139.37.167 | IKE  |
| 17 | 2008-03-03<br>01:00:48 | Send:[SA][VID][VID]                                             | 166.139.37.167 | 67.165.53.197  | IKE  |
| 18 | 2008-03-03<br>01:00:48 | The cookie pair is : 0x5CE80DA49C0FEB28 /<br>0xDEB58D78FA3053D1 | 166.139.37.167 | 67.165.53.197  | ІКЕ  |
| 19 | 2008-03-03<br>01:00:48 | Recv:[SA][VID][VID][VID][VID]                                   | 67.165.53.197  | 166.139.37.167 | IKE  |
| 20 | 2008-03-03<br>01:00:48 | The cookie pair is : 0x5CE80DA49C0FEB28 /<br>0xDEB58D78FA3053D1 | 67.165.53.197  | 166.139.37.167 | IKE  |
| 21 | 2008-03-03<br>01:00:48 | Recv Main Mode request from [67.165.53.197]                     | 67.165.53.197  | 166.139.37.167 | IKE  |
| 22 | 2008-03-03<br>01:00:48 | Rule [Greenbow-Clients] Receiving IKE request                   | 67.165.53.197  | 166.139.37.167 | IKE  |

### Incorrect ID Type/Content:

This error is commonly caused when the Local and Remote ID types and/or Content values are not the same on each device. Check the P1 Advanced page on the Greenbow client to be sure that IP is selected. You can also use E-Mail or DNS ID Types/Content as long as they match the corresponding settings on the LAN-Cell. Remember that the Local and Remote values are relative to each device -- e.g. LAN-Cell Local = Greenbow Remote.

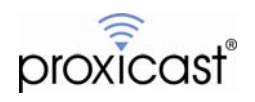

### Phase 2 Parameter Mismatch:

| #  | Time 🙏                 | Message                                                         | Source         | Destination    | Note |
|----|------------------------|-----------------------------------------------------------------|----------------|----------------|------|
| 1  | 2008-03-03<br>01:02:12 | Send:[HASH][DEL]                                                | 166.139.37.167 | 67.165.53.197  | IKE  |
| 2  | 2008-03-03<br>01:02:12 | The cookie pair is : 0x32C5506924E01BA5 /<br>0x11C536F6B135B301 | 166.139.37.167 | 67.165.53.197  | IKE  |
| з  | 2008-03-03<br>01:02:12 | Send:[HASH][NOTFY:NO_PROP_CHOSEN]                               | 166.139.37.167 | 67.165.53.197  | IKE  |
| 4  | 2008-03-03<br>01:02:12 | The cookie pair is : 0x32C5506924E01BA5 /<br>0x11C536F6B135B301 | 166.139.37.167 | 67.165.53.197  | IKE  |
| 5  | 2008-03-03<br>01:02:12 | [SA] : No proposal chosen                                       | 67.165.53.197  | 166.139.37.167 | IKE  |
| 6  | 2008-03-03<br>01:02:12 | The cookie pair is : 0x32C5506924E01BA5 /<br>0x11C536F6B135B301 | 67.165.53.197  | 166.139.37.167 | IKE  |
| 7  | 2008-03-03<br>01:02:12 | Swap rule to rule [Remote-Greenbow-Clients]                     | 67.165.53.197  | 166.139.37.167 | IKE  |
| 8  | 2008-03-03<br>01:02:12 | The cookie pair is : 0x32C5506924E01BA5 /<br>0x11C536F6B135B301 | 67.165.53.197  | 166.139.37.167 | IKE  |
| 9  | 2008-03-03<br>01:02:12 | Start Phase 2: Quick Mode                                       | 67.165.53.197  | 166.139.37.167 | IKE  |
| 10 | 2008-03-03<br>01:02:12 | The cookie pair is : 0x32C5506924E01BA5 /<br>0x11C536F6B135B301 | 67.165.53.197  | 166.139.37.167 | IKE  |
| 11 | 2008-03-03<br>01:02:12 | Recv:[HASH][SA][NONCE][ID][ID]                                  | 67.165.53.197  | 166.139.37.167 | IKE  |
| 12 | 2008-03-03<br>01:02:12 | The cookie pair is : 0x32C5506924E01BA5 /<br>0x11C536F6B135B301 | 67.165.53.197  | 166.139.37.167 | IKE  |
| 13 | 2008-03-03<br>01:02:11 | Phase 1 IKE SA process done                                     | 166.139.37.167 | 67.165.53.197  | IKE  |
| 14 | 2008-03-03<br>01:02:11 | The cookie pair is : 0x32C5506924E01BA5 /<br>0x11C536F6B135B301 | 166.139.37.167 | 67.165.53.197  | IKE  |
| 15 | 2008-03-03<br>01:02:11 | Send:[ID][HASH][NOTFY:INIT_CONTACT]                             | 166.139.37.167 | 67.165.53.197  | IKE  |
| 16 | 2008-03-03<br>01:02:11 | The cookie pair is : 0x32C5506924E01BA5 /<br>0x11C536F6B135B301 | 166.139.37.167 | 67.165.53.197  | IKE  |
| 17 | 2008-03-03<br>01:02:11 | Recv:[ID][HASH]                                                 | 67.165.53.197  | 166.139.37.167 | IKE  |
| 18 | 2008-03-03<br>01:02:11 | The cookie pair is : 0x32C5506924E01BA5 /<br>0x11C536F6B135B301 | 67.165.53.197  | 166.139.37.167 | IKE  |
| 19 | 2008-03-03<br>01:02:11 | Send:[KE][NONCE]                                                | 166.139.37.167 | 67.165.53.197  | IKE  |
| 20 | 2008-03-03<br>01:02:11 | The cookie pair is : 0x32C5506924E01BA5 /<br>0x11C536F6B135B301 | 166.139.37.167 | 67.165.53.197  | IKE  |
| 21 | 2008-03-03<br>01:02:10 | Recv:[KE][NONCE]                                                | 67.165.53.197  | 166.139.37.167 | IKE  |
| 22 | 2008-03-03<br>01:02:10 | The cookie pair is : 0x32C5506924E01BA5 /<br>0x11C536F6B135B301 | 67.165.53.197  | 166.139.37.167 | IKE  |
| 23 | 2008-03-03<br>01:02:10 | Send:[SA][VID][VID]                                             | 166.139.37.167 | 67.165.53.197  | IKE  |

Similar to a Phase 1 proposal error, this indicates that the Phase 2 parameters do not match. Check the LAN-Cell's VPN Network Policy Edit page settings against the Greenbow's Phase 2 settings.

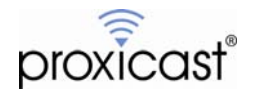

## Frequently Asked Questions

#### Q: Can I have more than 1 Greenbow PC make a VPN connection to the LAN-Cell at the same time?

A: Yes. The configuration shown will permit up to 5 simultaneous clients to establish VPN tunnels with the LAN-Cell 2 at the same time (using different IP addresses on the HQ LAN network). You can either create 1 default rule (as in this example) or 5 specific rules, one for each remote computer. The LAN-Cell 2 supports 5 simultaneous VPN tunnels; the original LAN-Cell Mobile Gateway supports 2 VPN tunnels.

### Q: Can I create a VPN tunnel to my LAN-Cell that has a dynamic IP address?

A: Yes. The Greenbow client supports a fully qualified domain name (FQDN) as a remote gateway. You must first create a host and domain name using the DynDNS.org service and configure the LAN-Cell to update the DynDNS name every time the LAN-Cell's public WAN IP address changes.

See the **ADVANCED->DNS->DDNS** screen in the LAN-Cell 2 as well as the *LAN-Cell User's Guide* for more information.

### Q: Can the LAN-Cell initiate the VPN tunnel connection?

A: Not with the configuration shown in this example. The LAN-Cell can initiate a VPN tunnel if it knows the address (or FQDN) of the remote gateway you want to connect with (in either site-to-site or client-to-site mode). This example is strictly for remote client initiated VPN tunnels.

### Q: Can I force the remote VPN user to enter a username & password?

A: Yes. This is called "Extended Authentication (X-AUTH)". On the LAN-Cell, you must define a Username and Password for the remote user on the **SECURITY->AUTH SERVER->LOCAL USER DATABASE** screen (or define a link to a RADIUS server that is accessible on the LAN subnet). Next, edit the <u>VPN Gateway Policy</u> settings to enable <u>Extended Authentication</u> in <u>Server</u> mode.

In the Greenbow client, click the <u>Phase 1 Advanced Button</u> and either enable the <u>X-Auth Popup</u> to prompt the user for the username and password defined on the LAN-Cell prior to each connection, or enter the username and password in the fields provided on the P1 Advanced screen. Note, the LAN-Cell does not support Hybrid Mode.

###

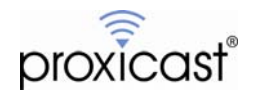